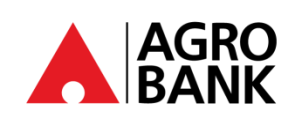

## SOALAN-SOALAN LAZIM

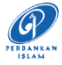

# Pendaftaran Persetujuan DuitNow Auto Debit dan DuitNow Auto Debit

#### Glossari

| Peniaga/ Pedagang | Entiti perniagaan yang menghantar permintaan DuitNow Auto Debit                          |
|-------------------|------------------------------------------------------------------------------------------|
| Anda              | Seseorang yang membuat pembayaran berdasarkan jumlah yang diminta oleh peniaga/ pedagang |

| NO | SOALAN                                                                                                    | JAWAPAN                                                                                                    |
|----|----------------------------------------------------------------------------------------------------|----------------------------------------------------------------------------------------------------|
| 1. | Apakah itu DuitNow Auto Debit?                                                                                            | Perkhidmatan yang membolehkan peniaga/ pedagang mengutip bayaran berulang<br>secara automatik berdasarkan persetujuan yang diberikan oleh pelanggan.                                                                                                    |
| 2. | Apakah Pendaftaran Persetujuan<br>DuitNow Auto Debit?                                                                     | Pendaftaran Persetujuan DuitNow Auto Debit ialah proses di mana anda memberi<br>kuasa kepada peniaga/ pedagang untuk mengutip bayaran berulang secara<br>automatik daripada akaun bank.                                                                                                    |
| 3. | Bagaimanakah cara saya mendaftar<br>untuk Persetujuan DuitNow Auto<br>Debit?                                              | <ul> <li>Terdapat tiga (3) cara untuk melakukan pendaftaran:</li> <li>Mendaftar melalui laman web AGRONet or AGRONetBIZ</li> <li>Mendaftar dari laman web peniaga/ pedagang</li> <li>Peniaga menghantar permintaan persetujuan kepada anda</li> </ul>                                                                                                    |
| 4. | Adakah saya akan dikenakan caj<br>bayaran bagi penggunaan<br>perkhidmatan DuitNow Auto Debit?                             | Tiada.                                                                                                    |
| 5. | Bagaimanakah saya mendaftar<br>untuk persetujuan DuitNow Auto<br>Debit melalui Perbankan Internet<br>Agrobank?            | Langkah-langkah <b>pendaftaran persetujuan</b> DuitNow Auto Debit melalui<br><b>Perbankan Internet</b> adalah seperti berikut:<br>Langkah 1: Log masuk ke laman web AGRONet or AGRONetBIZ<br>Langkah 2: Klik <b>DuitNow</b><br>Langkah 3: Klik <b>DuitNow Auto Debit</b><br>Langkah 4: Klik <b>Auto Debit Registration</b><br>Langkah 5: Isikan <b>butiran</b> yang diperlukan dan klik <b>"Next"</b> untuk sahkan<br>transaksi<br>Langkah 6: Untuk AGRONet, klik " <b>Request</b> " untuk meluluskan transaksi melalui<br><b>AGROKey</b> pada AGRONet Mobile<br>Untuk AGRONetBIZ, imbas Kod " <b>Transaction Signing</b> " melalui<br><b>AGROSecure</b> dan klik <b>"Confirm</b> "<br>Langkah 7: Semak paparan akhir |
| 6. | Bagaimanakah cara saya untuk<br>mendaftar Persetujuan untuk<br>DuitNow Auto Debit melalui laman<br>web peniaga/ pedagang? | Langkah-langkah <b>pendaftaran persetujuan</b> DuitNow Auto Debit melalui <b>laman</b><br>web peniaga/ pedagang adalah seperti berikut:<br>Langkah 1: Akses ke laman web peniaga/ pedagang<br>Langkah 2: Pilih <b>"Agrobank"</b> dari senarai bank yang dipaparkan<br>Langkah 3: Log masuk ke laman web AGRONet or AGRONetBIZ<br>Langkah 4: Pilih <b>"From Account"</b> dari senarai akaun yang dipaparkan.<br>Langkah 5: Untuk AGRONet, klik " <i>Request</i> " untuk meluluskan transaksi melalui<br>AGROKey pada AGRONet Mobile<br>Untuk AGRONetBIZ, imbas Kod " <i>Transaction Signing</i> " melalui<br>AGROSecure dan klik " <i>Confirm</i> "<br>Langkah 6: Sistem akan kembali ke laman web peniaga/ pedagang   |
| 7. | Adakah terdapat tarikh luput untuk<br>permintaan persetujuan DuitNow<br>Auto Debit?                                       | Ya.                                                                                                    |

•

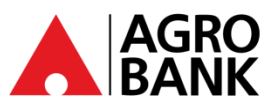

## SOALAN-SOALAN LAZIM

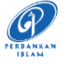

Kekal Terlindung Dengan Langkah Keselamatan

Perbankan Atas Talian

| NO. | SOALAN                                                                   | JAWAPAN                                                                                                    |
|-----|--------------------------------------------------------------------------|----------------------------------------------------------------------------------------------------|
| 8.  | Bolehkah saya menolak<br>permintaan transaksi DuitNow<br>Auto Debit?     | Ya, anda boleh <b>menolak</b> permintaan transaksi DuitNow Auto Debit dengan<br>mengikuti langkah-langkah seperti berikut:<br>Langkah 1: Log masuk ke laman web AGRONet or AGRONetBIZ<br>Langkah 2: Klik <b>DuitNow</b><br>Langkah 3: Klik <b>DuitNow Auto Debit</b><br>Langkah 3: Klik <b>Incoming Request</b><br>Langkah 4: Klik <b>Incoming Request</b><br>Langkah 5: Klik <b>Pending List</b><br>Langkah 6: Klik <b>hiperpautan</b> untuk melihat maklumat transaksi<br>Langkah 7: Klik butang " <i>Reject</i> "<br>Langkah 8: Untuk AGRONet, klik " <i>Request</i> " untuk meluluskan transaksi melalui<br><b>AGROKey</b> pada AGRONet Mobile<br>Untuk AGRONetBIZ, imbas Kod " <i>Transaction Signing</i> " melalui<br><b>AGROSecure</b> dan klik " <i>Confirm</i> "<br>Langkah 9: Semak paparan akhir |
| 9.  | Bolehkah saya menyekat<br>permintaan transaksi DuitNow<br>Auto Debit?    | Ya, anda boleh <b>menyekat</b> permintaan transaksi DuitNow Auto Debit dengan<br>mengikuti langkah-langkah seperti berikut:<br>Langkah 1: Log masuk ke laman web AGRONet or AGRONetBIZ<br>Langkah 2: Klik <b>DuitNow</b><br>Langkah 3: Klik <b>DuitNow Auto Debit</b><br>Langkah 4: Klik <b>Incoming Request</b><br>Langkah 5: Klik <b>Pending List</b><br>Langkah 5: Klik <b>Pending List</b><br>Langkah 6: Klik <b>hiperpautan</b> untuk melihat maklumat transaksi<br>Langkah 7: Pilih butang <b>"Block"</b><br>Langkah 8: Untuk AGRONet, klik " <b>Request</b> " untuk meluluskan transaksi melalui<br><b>AGROKey</b> pada AGRONet Mobile<br>Untuk AGRONetBIZ, imbas Kod " <b>Transaction Signing</b> " melalui<br><b>AGROSecure</b> dan klik " <b>Confirm</b> "<br>Langkah 9: Semak paparan akhir      |
| 10. | Bolehkah saya membuka sekatan<br>transasksi DuitNow Auto Debit?          | Ya, anda boleh <b>membuka sekatan</b> transaksi DuitNow Auto Debit dengan<br>mengikuti langkah-langkah seperti berikut:<br>Langkah 1: Log masuk ke laman web AGRONet or AGRONetBIZ<br>Langkah 2: Klik <b>DuitNow</b><br>Langkah 3: Klik <b>DuitNow Auto Debit</b><br>Langkah 4: Klik <b>Block List Maintenance</b><br>Langkah 5: Klik <b>hiperpautan</b> untuk melihat maklumat transaksi<br>Langkah 6: Pilih butang <i>"Unblock"</i><br>Langkah 6: Pilih butang <i>"Unblock"</i><br>Langkah 7: Untuk AGRONet, klik " <i>Request</i> " untuk meluluskan transaksi melalui<br><b>AGROKey</b> pada AGRONet Mobile<br>Untuk AGRONetBIZ, imbas Kod " <i>Transaction Signing</i> " melalui<br><b>AGROSecure</b> dan klik <i>"Confirm"</i><br>Langkah 8: Semak paparan akhir                                      |
| 11. | Bolehkah saya <b>menamatkan</b><br>DuitNow Auto Debit yang<br>berdaftar? | Ya, anda boleh <b>menamatkan</b> DuitNow Auto Debit yang berdaftar dengan<br>mengikuti langkah-langkah seperti berikut:<br>Langkah 1: Log masuk ke laman web AGRONet or AGRONetBIZ<br>Langkah 2: Klik <b>DuitNow</b><br>Langkah 3: Klik <b>DuitNow Auto Debit</b><br>Langkah 4: Klik <b>Active List Maintenance</b><br>Langkah 5: Klik <b>hiperpautan</b> untuk melihat maklumat transaksi<br>Langkah 5: Klik <b>hiperpautan</b> untuk melihat maklumat transaksi<br>Langkah 6: Pilih butang <b>"Terminate"</b><br>Langkah 7: Untuk AGRONet, klik " <b>Request</b> " untuk meluluskan transaksi melalui<br><b>AGROKey</b> pada AGRONet Mobile<br>Untuk AGRONetBIZ, imbas Kod " <b>Transaction Signing</b> " melalui<br><b>AGROSecure</b> dan klik <b>"Confirm"</b><br>Langkah 8: Semak paparan akhir        |

🜐 www.agrobank.com.my 😱 www.facebook.com / Agrobank 🈏 🙆 @AgrobankMy

AgrobankTV

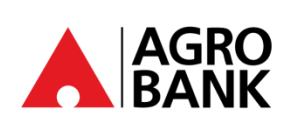

### SOALAN-SOALAN LAZIM Kekal Terlindung Dengan Langkah

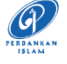

Kekal Terlindung Dengan Langkah Keselamatan Perbankan Atas Talian

| NO. | SOALAN                                                                                                    | JAWAPAN                                                                                                    |
|-----|----------------------------------------------------------------------------------------------------|----------------------------------------------------------------------------------------------------|
| 12. | Bagaimanakah saya boleh <b>menukar</b><br><b>akaun</b> untuk DuitNow Auto Debit<br>yang berdaftar?                           | Langkah-Langkah <b>menukar akaun</b> DuitNow Auto Debit yang berdaftar adalah<br>seperti berikut:<br>Langkah 1: Log masuk ke laman web AGRONet or AGRONetBIZ<br>Langkah 2: Klik <b>DuitNow</b><br>Langkah 3: Klik <b>DuitNow Auto Debit</b><br>Langkah 4: Klik <b>Active List Maintenance</b><br>Langkah 5: Klik <b>hiperpautan</b> untuk melihat maklumat transaksi<br>Langkah 6: Pilih <b>"Debiting Account"</b> dari senarai akaun yang dipaparkan<br>Langkah 7: Untuk AGRONet, klik " <b>Request</b> " untuk meluluskan transaksi melalui<br><b>AGROKey</b> pada AGRONet Mobile<br>Untuk AGRONetBIZ, imbas Kod " <b>Transaction Signing</b> " melalui<br><b>AGROSecure</b> dan klik <b>"Confirm</b> "<br>Langkah 8: Semak paparan akhir                                                                                        |
| 13. | Bagaimanakah saya boleh<br><b>memindahkan akaun bank</b> untuk<br>DuitNow Auto Debit yang berdaftar<br>dari akaun bank lain? | Langkah-langkah <b>memindahkan akaun bank untuk</b> DuitNow Auto Debit yang<br>berdaftar dari akaun bank lain adalah seperti berikut:<br>Langkah 1: Log masuk ke laman web AGRONet or AGRONetBIZ<br>Langkah 2: Klik <b>DuitNow</b><br>Langkah 3: Klik <b>DuitNow Auto Debit</b><br>Langkah 4: Klik <b>Active List Maintenance</b><br>Langkah 5: Klik <b>hiperpautan</b> untuk melihat maklumat transaksi<br>Langkah 6: Pilih <b>"Debiting Account"</b> dari senarai akaun yang dipaparkan<br>Langkah 7: Untuk AGRONet, klik " <b>Request</b> " untuk meluluskan transaksi melalui<br><b>AGROKey</b> pada AGRONet Mobile<br>Untuk AGRONetBIZ, imbas Kod " <b>Transaction Signing</b> " melalui<br><b>AGROSecure</b> dan klik " <b>Confirm</b> "<br>Langkah 8: Semak paparan akhir                                                   |
| 14. | Bagaimanakah cara saya menyekat<br>transaksi DuitNow Auto Debit yang<br>berdaftar?                                           | Langkah-langkah menyekat transaksi DuitNow Auto Debit yang berdaftar adalah<br>seperti berikut:<br>Langkah 1: Log masuk ke laman web AGRONet or AGRONetBIZ<br>Langkah 2: Klik <b>DuitNow</b><br>Langkah 3: Klik <b>DuitNow Auto Debit</b><br>Langkah 3: Klik <b>Active List Maintenance</b><br>Langkah 4: Klik <b>Active List Maintenance</b><br>Langkah 5: Klik <b>hiperpautan</b> untuk melihat maklumat transaksi<br>Langkah 6: Pilih butang <b>"Suspend"</b><br>Langkah 7: Untuk AGRONet, klik " <b>Request</b> " untuk meluluskan transaksi melalui<br><b>AGROKey</b> pada AGRONet Mobile<br>Untuk AGRONetBIZ, imbas Kod " <b>Transaction Signing</b> " melalui<br><b>AGROSecure</b> dan klik <b>"Confirm"</b><br>Langkah 8: Semak paparan akhir                                                                              |
| 15. | Bagaimanakah saya boleh<br><b>mengaktifkan semula</b> Duitnow<br>Auto Debit yang disekat?                                    | Langkah-langkah <b>mengaktifkan semula</b> DuitNow Auto Debit yang disekat adalah<br>seperti berikut:<br>Langkah 1: Log masuk ke laman web AGRONet or AGRONetBIZ<br>Langkah 2: Klik <b>DuitNow</b><br>Langkah 3: Klik <b>DuitNow Auto Debit</b><br>Langkah 3: Klik <b>DuitNow Auto Debit</b><br>Langkah 4: Klik <b>Active List Maintenance</b><br>Langkah 5: Klik <b>hiperpautan</b> untuk melihat maklumat transaksi<br>Langkah 5: Klik <b>hiperpautan</b> untuk melihat maklumat transaksi<br>Langkah 6: Pilih butang " <i>Activate</i> "<br>Langkah 7: Untuk AGRONet, klik " <i>Request</i> " untuk meluluskan transaksi melalui<br><b>AGROKey</b> pada AGRONet Mobile<br>Untuk AGRONetBIZ, imbas Kod " <i>Transaction Signing</i> " melalui<br><b>AGROSecure</b> dan klik " <i>Confirm</i> "<br>Langkah 8: Semak paparan akhir |

AGRO BANK

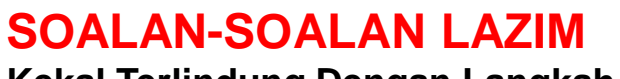

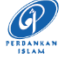

Kekal Terlindung Dengan Langkah Keselamatan Perbankan Atas Talian

| NO. | SOALAN                                                                                   | JAWAPAN                                                                                                    |
|-----|------------------------------------------------------------------------------------------|----------------------------------------------------------------------------------------------------|
| 16. | Apa yang perlu saya lakukan jika<br>saya berhadapan isu berkenaan<br>DuitNow Auto Debit? | Jika anda perlukan bantuan, sila hubungi Pusat Panggilan Agrobank <b>di 1-300-88-<br/>2476</b> atau e-mel di <u>customer@agrobank.com.my</u><br>Waktu operasi Pusat Panggilan Agrobank:<br>Isnin – Jumaat: 7 pagi – 7 malam<br>Sabtu, Ahad & Cuti Umum: 9 pagi – 7 malam |